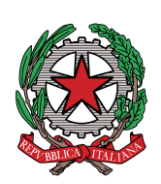

Corte di Appello di Roma UNEP - Ufficio Unico

### Linee guida per il deposito atti tramite PCT (v. 2.0)

#### <u>Per lo sportello Telematico si osservano i medesimi orari dello sportello fisico</u>

Si avvisano gli avvocati e gli utenti abilitati allo sportello telematico, di attenersi scrupolosamente alle seguenti linee guida per il deposito di atti all'UNEP di Roma, altrimenti il deposito sarà rifiutato.

ATTENZIONE: dal 01/08/2025 le richieste Ricerca Beni saranno accettate solo ed esclusivamente con deposito telematico tramite GSU-PCT.

Prima di qualunque deposito occorre effettuare il pagamento delle spettanze degli ufficiali giudiziari tramite il Portale dei Servizi Telematici del Ministero della Giustizia con il sistema pagoPA (art. 197 d. P. R. 115/2002) secondo le seguenti modalità:

Per tutti gli <u>atti di esecuzione</u> (diretta o tramite notifica) comprese le istanze di <u>Ricerca Beni ex. art. 492bis c. p. c.</u>

## Pagamenti online

| Nuova richiesta pagamento                                                                                                  |
|----------------------------------------------------------------------------------------------------|
| Tipologia * Esecuzioni uffici NEP - compresi Pignoramenti eseguiti corv                                                    |
| Distretto NEP * Distretto UNEP Roma   Ufficio NEP * UNEP - Corte d'Appello - ROM/                                          |
| Nominativo debitore *                                                                                                    |
| Codice fiscale* GLRFBA75C13F839S                                                                                           |
| + Dati opzionali debitore                                                                                                  |
| Importo(Es. 500.00) *                                                                                                    |
| Causale* (Generalità parte istante - generalità notificato/pignorato - testo aggiuntivo) (non usare caratteri speciali)* : |

Per gli importi:

- I. € 50,00: Esecuzioni tramite notifica con modalità miste, PEC/mani o mezzo posta; Esecuzioni che prevedono la redazione di un verbale.
- II. Esecuzioni tramite notifica con <u>tutte notifiche a mezzo PEC</u>, in base all'importo del precetto secondo la seguente tabella:
  - o Importo fino a *€ 516,46*: *€* 2,58 non urgente, *€* 3,87 urgente.
  - o Importo fino a € 2582,28: € 3,62 non urgente, € 5,43 urgente.
  - o Importo oltre a *€2582,28:* € 6,71 non urgente, € 10,07 urgente.
- III. € 75,00: per la Ricerca beni ex. art. 492bis c. p. c.

Dopo aver effettuato il versamento, si otterranno due ricevute, una *XML*, altra in *PDF* recante un **QR-code**, la ricevuta in *XML* deve essere allegata nel deposito come **RT**, mentre quella in *PDF* come allegato semplice.

**ATTENZIONE:** se nel deposito non è presente la ricevuta in XML allegata come RT (ricevuta telematica), <u>il deposito verrà rifiutato</u>, allo stesso modo verrà rifiutato il deposito che contiene **due o più ricevute XML allegate come RT**.

## Inserimento dati nella richiesta di ESECUZIONE:

**Cognome, nome e C. F. dell'istante** se persona fisica oppure la denominazione della società e C. F. se persona giuridica;

**Indirizzo:** inserire, in maiuscolo, il nome della via o piazza con il numero civico inserendo il nominativo e poi tra parentesi il tipo (es.: via, vicolo, piazza, piazzale, largo, ecc.). (**Obbligatorio**)

#### Natura dell'atto;

**Urgenza:** se l'esecuzione è a pagamento inserire non urgente o urgente: se l'atto è esente inserire esente lavoro;

**Fascicolo:** indicare il numero di R. G. del procedimento da cui deriva l'esenzione (solo per gli esenti);

Autorità: inserire l'Autorità Giudiziaria che ha emesso il provvedimento (solo per gli esenti);

**Tipo di notifica:** selezionare per ogni destinatario il tipo di notifica (mani, a mezzo posta, o telematica);

**Cognome, nome e C. F. del destinatario:** se persona fisica oppure la denominazione della società, e C. F. se persona giuridica;

**Indirizzo:** inserire, in maiuscolo, il nome della via o piazza con il numero civico inserendo il nominativo e poi tra parentesi il tipo (es.: via, vicolo, piazza, piazzale, largo, ecc.). (**Obbligatorio**)

Stato: Italia;

**Comune:** inserire il territorio comunale dove deve essere effettuata la notifica; **Cap:** fondamentale se l'atto deve essere notificato per posta.

**Cognome, nome e C. F. del destinatario dei terzi (solo per ppt):** se persona fisica oppure la denominazione della società, C. F. e se persona giuridica;

**Indirizzo:** inserire, in maiuscolo, il nome della via o piazza con il numero civico inserendo il nominativo e poi tra parentesi il tipo (es.: via, vicolo, piazza, piazzale, largo, ecc.). (**Obbligatorio**)

Stato: Italia;

**Comune:** inserire il territorio comunale dove deve essere effettuata la notifica; **Cap:** l'inserimento è importante se l'atto deve essere notificato per posta.

**Campi facoltativi:** possono essere presenti anche dei campi facoltativi: in tal caso è necessario compilarli tutti anche con numeri e date casuali al solo fine dell'invio e tali dati non saranno considerati in fase di accettazione.

### Caratteristiche dell'atto:

l'atto di esecuzione che deve essere notificato (es. pignoramento presso terzi e pignoramento immobiliare) deve essere inserito come atto principale. Come allegati vanno inseriti:

- titolo esecutivo e precetto con le <u>attestazioni di conformità</u> previste dalle normative vigenti (ovvero se telematiche inserire solo le <u>ricevute di</u> <u>avvenuta consegna</u>);
- certificato di residenza/visura camerale (ove occorra);
- eventuale istanza (es. indicazioni particolari, istruzioni, modalità, ecc.)

Il file relativo all'atto da notificare in caso di **Pignoramento (o sequestro) presso terzi, Pignoramento Immobiliare e Pignoramento di quote societarie** deve essere firmato digitalmente (*PAdES o CAdES*).

Le citazioni nelle richieste di Pignoramento presso terzi dovranno riportare una data **non inferiore a 60gg** dalla data del deposito.

Per il preavviso di rilascio di immobile ex **art. 608 c. p. c.** apporre una data di primo accesso (dal lunedì al venerdì) di almeno 45 gg dalla data del deposito telematico.

Il file pdf dell'atto di preavviso ex art. 608 c. p. c., così come quello di intimazione ex art. 609 c. p. c. <u>non va firmato digitalmente</u> dal richiedente (qualora venga firmato automaticamente dalla procedura del redattore utilizzato, si provvederà alla estrazione del file pdf dal CAdES).

#### **Restituzione atto Esecutivo**

Se dopo l'evasione l'importo delle spese supera il deposito somme effettuato il procedimento sarà il seguente:

- l'UNEP richiede l'integrazione di pagamento tramite il programma GSU-WEB con invio nella casella PEC del richiedente dell'**avviso pagoPA** con la richiesta di integrazione.
- l'Avvocato deve provvedere al pagamento tramite PagoPA utilizzando <u>esclusivamente lo IUV</u> indicato nell'avviso.

• l'Ufficio UNEP, ricevuto il pagamento conforme alle suindicate modalità, provvederà alla restituzione telematica dell'atto.

Per i residuali <u>atti di notifica</u>

| to                                                                                                    | rna alla pagina dei servizi |
|----------------------------------------------------------------------------------------------------|-----------------------------|
| Pagamenti online                                                                                                    |                             |
| Nuova richiesta pagamento                                                                                                  |                             |
| Tipologia * Notifiche uffici NEP ~                                                                                         |                             |
| Distretto NEP * Distretto UNEP Roma   Ufficio NEP * UNEP - Corte d'Appello - ROM,                                          |                             |
| Nominativo debitore *                                                                                                    |                             |
| Codice fiscale* GLRFBA75C13F839S                                                                                           |                             |
| + Dati opzionali debitore                                                                                                  |                             |
|                                                                                                    |                             |
| Importo(Es. 500.00) *                                                                                                    |                             |
| Causale* (Generalità parte istante - generalità notificato/pignorato - testo aggiuntivo) (non usare caratteri speciali)* : |                             |

versamento di € 20,00 per un destinatario, aumentato di € 10,00 per ogni destinatario in più.

#### Inserimento dati per la richiesta di NOTIFICA:

**Cognome, nome e C.F. dell'istante** se persona fisica oppure la denominazione della società e C.F. se persona giuridica;

**Indirizzo:** inserire, in maiuscolo, il nome della via o piazza con il numero civico inserendo il nominativo e poi tra parentesi il tipo (es. via, vicolo, piazza, piazzale, largo, ecc.). (**Obbligatorio**)

#### Natura dell'atto;

**Urgenza:** se l'atto è a pagamento inserire non urgente o urgente: se l'atto è esente inserire esente lavoro;

**Fascicolo:** indicare il numero di R.G. del procedimento da cui deriva l'esenzione (solo per gli esenti);

Autorità: inserire l'Autorità Giudiziaria che ha emesso il provvedimento (solo per gli esenti);

**Tipo di notifica:** scegliere per ogni destinatario come si vuole la notifica, in mancanza le notifiche verranno evase nel modo seguente: mani (nel mandamento) o posta (fuori dal mandamento);

**Cognome, nome e C. F. del destinatario:** se persona fisica oppure la denominazione della società, C.F. della persona giuridica;

**Indirizzo:** inserire, in maiuscolo, il nome della via o piazza con il numero civico inserendo il nominativo e poi tra parentesi il tipo (es. via, vicolo, piazza, piazzale, largo, ecc.). (**Obbligatorio**)

Stato: Italia;

**Comune:** inserire il territorio comunale dove dovrà essere effettuata la notifica; **Cap:** fondamentale se l'atto deve essere notificato per posta.

**Attenzione:** ai sensi dell'art. 3-ter L. 21/01/1994 n.53 l'avvocato esegue la notificazione degli atti giudiziali in materia civile e degli atti stragiudiziali a mezzo di posta elettronica certificata o servizio elettronico di recapito certificato qualificato quando il destinatario:

- a) è un soggetto per il quale la legge prevede l'obbligo di munirsi di un domicilio digitale risultante dai pubblici elenchi;
- b) ha eletto domicilio digitale ai sensi dell'articolo 3-bis, comma 1-bis, del codice dell'amministrazione digitale, di cui al decreto legislativo 7 marzo 2005, n. 82, iscritto nel pubblico elenco dei domicili digitali delle persone fisiche e degli altri enti di diritto privato non tenuti all'iscrizione in albi professionali o nel registro delle imprese ai sensi dell'articolo 6-quater del medesimo decreto.

Se la notificazione di cui sopra non può essere eseguita o non ha esito positivo per causa non imputabile al destinatario, <u>essa è eseguita dall'avvocato a mezzo del</u> <u>servizio postale</u> o dall'ufficiale giudiziario ai sensi degli articoli 137 e seguenti del Codice di procedura civile.

Pertanto, tutte le richieste di notifica a mezzo posta aventi ad oggetto i destinatari di cui ai punti a) e b) <u>dovranno essere respinte</u> in quanto la legge prevede espressamente che sia eseguita autonomamente dall'avvocato istante.

Gli istanti potranno inoltrare, per altro, le richieste agli altri Uffici Nep territorialmente competenti, anche tramite PCT.

#### Restituzione dell'atto di Notifica:

- Dopo la notifica, l'atto principale sarà restituito al richiedente tramite il programma GSU-PCT con invio alla casella PEC unitamente alla relata di notifica firmata digitalmente con estensione pdf.*p7m*.
- Nel caso in cui il costo dell'atto superi il deposito somme effettuato, il procedimento sarà il seguente:
  - l'UNEP richiede l'integrazione di pagamento tramite il programma GSU-WEB con invio nella casella PEC del richiedente dell'avviso pagoPA con la richiesta di integrazione.
  - l'Avvocato deve provvedere al pagamento tramite PagoPA utilizzando <u>esclusivamente lo IUV</u> indicato nell'avviso.
  - l'Ufficio UNEP, ricevuto il pagamento conforme alle suindicate modalità, provvederà alla restituzione telematica dell'atto.

#### > **RESTITUZIONE SOMME RESIDUE** (Notifiche ed Esecuzioni)

- Con la PEC di restituzione degli atti verranno trasmessi due allegati che descrivono il bilancio e la somma residua (bilancio.pdf e ComunicazioneImportiResidui.xml).
- Per la restituzione della somma residua va effettuato un Deposito Telematico "**Restituzione Somme**", in particolare:
  - Prelevare i dati Protocollo da inserire nella richiesta del redattore dal file di testo ComunicazioneImportiResidui.xml (in fondo al file), nel formato Anno; Registro (può essere 0, 1 o altro) e Cronologico. (vedi immagine sottostante campi evidenziati)
  - Allegare il file bilancio.pdf firmato in PAdES (signed.pdf) come atto principale.
  - Indicare l'Iban per il bonifico riferito, necessariamente, ad un conto corrente intestato al depositante/beneficiario. Diversamente l'istituto di credito respingerà la transazione. Si prega di inserire l'Iban tutto in maiuscolo senza spazi o caratteri accentati.

| UNEP - CORTE DI APPELLO DI ROMA                                                                                                    | UNEP - CORTE DI APPELLO DI ROMA   |                                                 |                                                         |         |                  |                                                                           |        |
|----------------------------------------------------------------------------------------------------|-----------------------------------|-------------------------------------------------|---------------------------------------------------------|---------|------------------|---------------------------------------------------------------------------|--------|
| Deposito n.         2806/0         Addì         26/03/2025           Cronologico         3263/0         - Modello C € 100,00                              | Spesa<br>Complessiva<br>dell'atto | BILANCIO<br>Deposito N. <b>2806/0</b>           |                                                         |         |                  |                                                                           |        |
| NON URGENTE                                                                                                    | € 51,24                           | Somma<br>Depositata                             | Somma Complessiva<br>Spese Spese Atto Totale<br>Postali |         | essiva<br>Totale | Differenza<br>Da restituire al Da ritirare dal<br>Depositante Depositante |        |
| nonchè la somma di € 100,00                                                                                                    |                                   | € 100,00                                        |                                                         | € 51,24 |                  | € 48,76                                                                   | € 0,00 |
| ad istanza di                                                                                                    |                                   | RESTITUZIONE/RECUPE<br>Addi,ritirati documenti. |                                                         |         |                  |                                                                           |        |
|                                                                                                    | Esec/Not del 09/06/2025           | Firma:<br>da DI BENEDE                          | TTO AVV.                                                | MARCO   |                  |                                                                           |        |
| Si richiede non essendo trascorsi 30 giorni ai sensi dell'art.197 del<br>D.P.R. N.115/02, la restituzione della somma residuale<br>Deposito n.2806/0 Euro |                                   |                                                 |                                                         |         |                  |                                                                           |        |
| Il Richiedente                                                                                                    |                                   |                                                 |                                                         |         |                  |                                                                           |        |
| 1064<br>                                                                                                    |                                   |                                                 |                                                         |         |                  |                                                                           |        |

# Attenzione: il nostro sistema effettua dei controlli prima di accettare il deposito "Restituzione Somme". In particolare, <u>il richiedente la restituzione del residuo deve essere il medesimo avvocato depositante</u>.

Dopo aver ricevuto la PEC di accettazione del deposito "Restituzione Somme", attendere il bonifico.

## Tipologia Atti trasmissibili tramite PCT:

Si possono depositare telematicamente tutti i tipi di **atti di esecuzione e notifica** sia a pagamento che esenti, <u>ad eccezione</u> dei seguenti:

- <u>Richieste di notifiche o esecuzioni transfrontaliere</u>
- Atti stragiudiziali

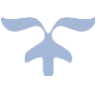